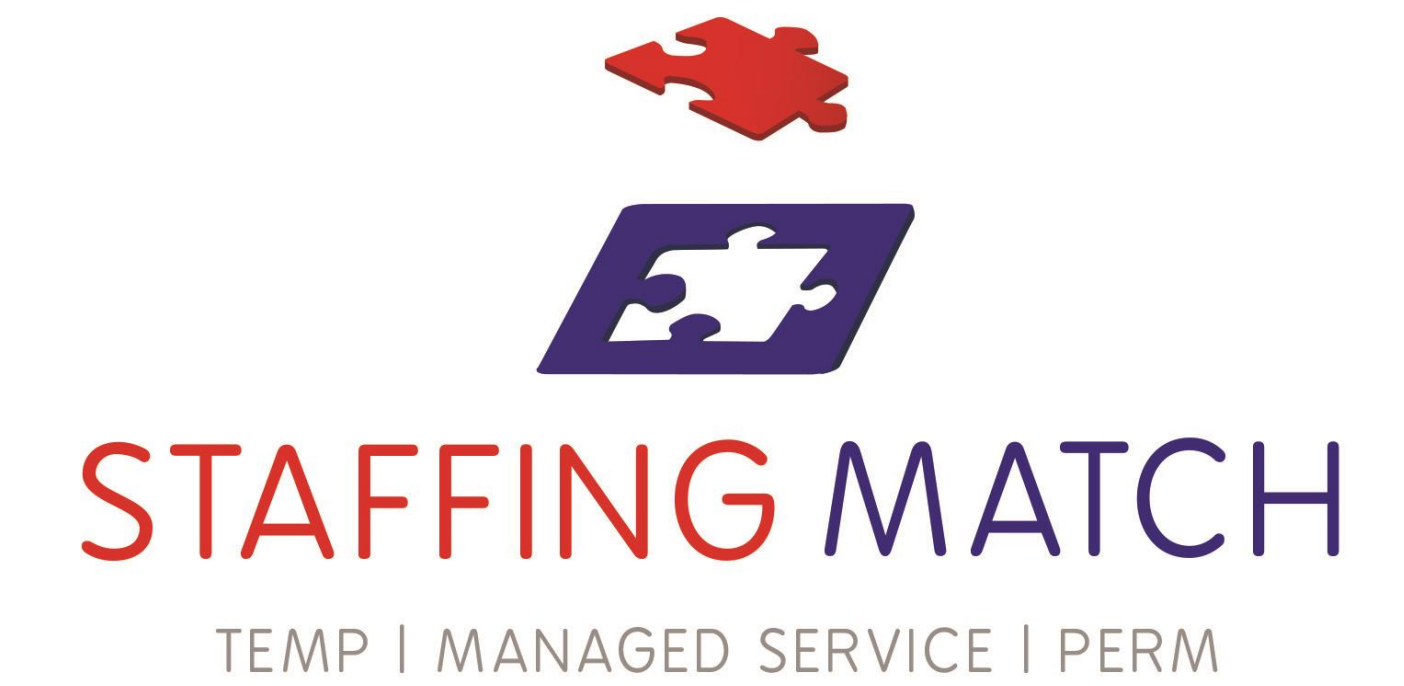

### How to guide

Who's off

## Who's off

# Holiday booking system

Who's off is an online employee management system that Staffing Match utilise to book holidays throughout the year.

This system also logs any forms of absence, sickness, lieu days, maternity/paternity leave and unpaid days off.

This is a step by step guide to help you book a holiday on the system and see the process for authorisation.

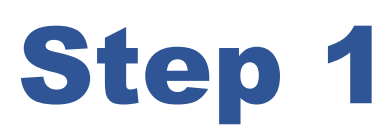

## Logging in

https://staff.whosoff.com/login/

| the for                  |                                                |                 |  |
|--------------------------|------------------------------------------------|-----------------|--|
| 5                        | $\langle \rangle > \langle \rangle$            |                 |  |
|                          |                                                |                 |  |
| /// F                    |                                                |                 |  |
| Staf                     | f leave management made easy                   |                 |  |
|                          |                                                |                 |  |
|                          | our allocated upproame and personard in the    | Addition        |  |
| spaces provided belo     | w.                                             |                 |  |
| Lisemame                 |                                                |                 |  |
| Oscinanic                |                                                |                 |  |
| Password                 |                                                | THE ACTOR AND A |  |
|                          | Remember me (uniess i logout)                  |                 |  |
|                          | Login                                          |                 |  |
|                          |                                                |                 |  |
| <u>Sign in with your</u> | Google Account Sign in with your Yahoo Account | A               |  |

Please enter your work email address and password

These details will be given to you by HR

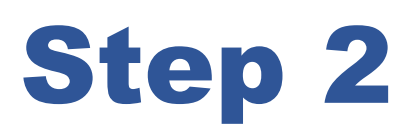

### Logging in

| STAFFING MATCH |         |          |             |       |  |
|----------------|---------|----------|-------------|-------|--|
| DASHBOARD      | WHOSOFF | MY LEAVE | MY OVERTIME | TOOLS |  |
| Dashboar       | ď       |          |             |       |  |

Once you have logged into the account you will see various tabs on the screen – please see below what you can expect to see on each screen

#### **Dashboard**

- Who in your department has had time off
- Look ahead at the next 7 days
- You can see your up-to-date leave allowance and any pending requests by navigating to 'My Approved/pending Leave' page.
- Submit your leave request

#### **WHOsOff**

 See who has booked time off in your department – on any given date in the future

#### <u>My Leave</u>

 A more detailed view of your holiday requests that have been approved or still in pending and you can cancel any holiday requests that have not occurred

# Dashboard Submit a leave request

When you know the date you wish to book a holiday go to the following box on the dashboard tab

| Days = total<br>number of days<br>you will be off                                                      | Submit leave request Please check and confirm the following: 5 days will be removed from your account o                              | Select the type of holiday                                                                                  |
|----------------------------------------------------------------------------------------------------|----------------------------------------------------------------------------------------------------|----------------------------------------------------------------------------------------------------|
| including bank<br>holidays and<br>weekends                                                             | approval. This is because of 1 days where yo<br>not work between the dates specified.<br>Leave Type Holiday / Vac<br>Start Date 18/M | Select your first<br>day of your holiday                                                                    |
| Working<br>days/allowance<br>days = total<br>number of holiday<br>days that will be<br>taken from your | End Date 23/M<br>Days<br>Working DAYS<br>Allowance DAYS<br>Notes<br>holiday with the family to Dubai                                 | <sup>5</sup> Select the last day<br><sup>5</sup> of your holiday<br>(include weekends<br>and bank holidays) |
| allowance minus<br>any bank holidays<br>and weekends                                                   | Confirm Request E                                                                                                    | dit Enter a message<br>for your approve to<br>see                                                           |

There are various types of leave you can request

- Holiday this will be taken from your annual allowance
- Paid leave e.g. Birthday or authorised leave by your line manager which is paid but not taken from your holiday allowance
- Unpaid leave again authorised leave by your line manager but this will be unpaid and taken from your salary

### **Continued...**

Once you confirm your request for a holiday the following will happen

1. A message will be sent to your approver email

2. A message will be sent to your email confirming a request has been made

Once your approver has seen your request they will log onto Whosoff and will

- 1. Approve your leave request
- 2. Decline your leave request

Whatever the decision, you will receive the notification in your email

Should you make a request and your approver has not responded for any reason – you will need to go to:

My Leave

Tick pending leave requests

And select the button to send a reminder

#### Please note

You need to give as much notice as possible for your holiday request – as short notice may result in your holidays being declined

Please do not book any holidays abroad until you have received confirmation from your line manager via the Who's Off email